### **M** winmostar チュートリアル

# GAMESS/Gaussian/NWChem 結合エネルギー計算

V11.7.4

2024年4月22日 株式会社クロスアビリティ

Copyright 2008-2024 X-Ability Co., Ltd.

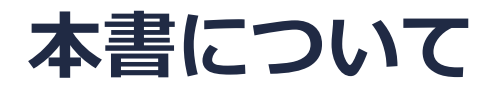

- 本書はWinmostar V11の使用例を示すチュートリアルです。
- 初めてWinmostar V11をお使いになる方はビギナーズマニュアルを参照してください。
- 各機能の詳細を調べたい方は<u>ユーザマニュアル</u>を参照してください。
- 本書の内容の実習を希望される方は、講習会を受講ください。
  - Winmostar導入講習会:基礎編チュートリアルの操作方法のみ紹介します。
  - <u>Winmostar基礎講習会</u>:理論的な背景、結果の解釈の解説、基礎編チュートリアルの操作方法、基礎編以外のチュートリアルの一部の操作方法を紹介します。
  - 個別講習会:ご希望に応じて講習内容を自由にカスタマイズして頂けます。
- 本書の内容通りに操作が進まない場合は、まず<u>よくある質問</u>を参照してください。
- よくある質問で解決しない場合は、情報の蓄積・管理のため、お問合せフォームに、不具合の 再現方法とその時に生成されたファイルを添付しご連絡ください。
- 本書の著作権は株式会社クロスアビリティが有します。株式会社クロスアビリティの許諾な く、いかなる形態での内容のコピー、複製を禁じます。

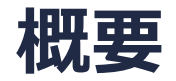

エタンのC-C結合エネルギーをB3LYP/6-31G\*レベルで計算します。エタンとC-C結合解離後のメ チルラジカルの構造最適化計算をそれぞれ行い、最終構造での

(メチルラジカルのエネルギー) x 2 - (エタンのエネルギー)

により結合エネルギーを算出します。

スピン多重度については、エタンは1重項、解離後のフラグメントにC-C結合の2電子を1つずつ 割り振りメチルラジカルは2重項で計算します。他の結合エネルギーについては例えば酸素分子の O=O結合エネルギーでは、酸素分子、酸素原子どちらも片方の電子スピンが2つ多い3重項、窒素 分子のN=N結合エネルギーでは、窒素分子は1重項、窒素原子は片方の電子スピンが3つ多い4重 項での計算となり、適切なスピン多重度の設定が重要になります。

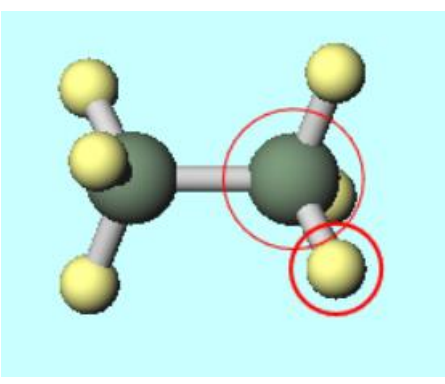

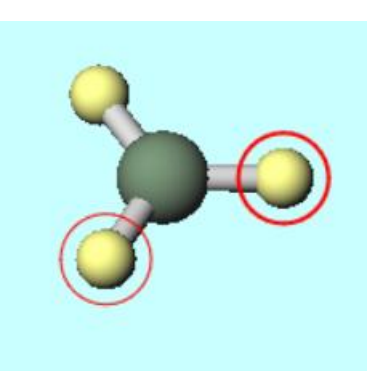

### Winmostar V11の動作モード

V11にはプロジェクトモードとファイルモードの2つの動作モードが用意されています。 本書ではプロジェクトモードでの操作方法を解説します。 ファイルモードの操作方法はV10のチュートリアルを参照してください。

Winmostar (PREMIUM) V11.0.1

ファイル(E) 編集(E) 選択(L) 表示(V) QM MD 固体(S) アドオン(A) ツール(T) チュートリアル(U) ウィンドウ(W) ヘルプ(H)

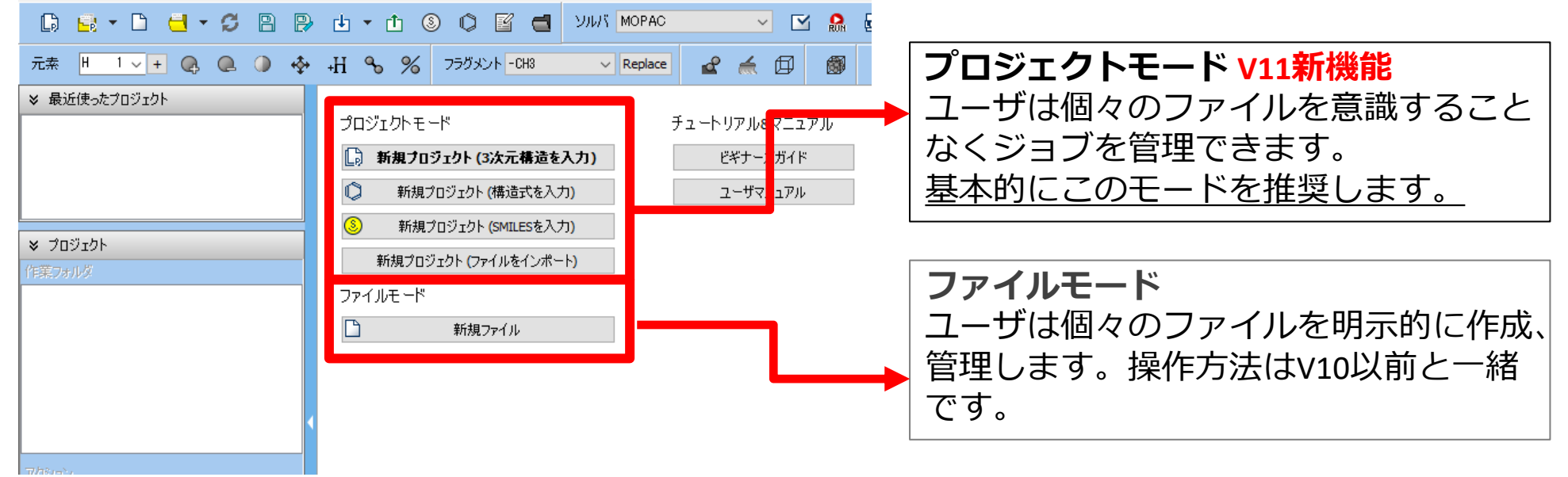

継続ジョブを作成するときに、ファイルモードまたはV10以前では都度継続元ジョブの最終構造を 表示する必要がありますが、プロジェクトモードでは自動で最終構造が引き継がれます。

### I. 系のモデリング

- 1. Winmostarを起動し、新規プロジェクト(3次元構造を入力)をクリックします。(すでに起動している場合はファイル | 新規プロジェクトをクリックします。)
- 2. プロジェクト名に「bondenergy」と入力し保存をクリックします。

| 🞯 Winmostar (PREMIU       | M) V11.1.0                              |                                                                                |
|---------------------------|-----------------------------------------|--------------------------------------------------------------------------------|
| ファイル( <u>F</u> ) 編集(E) 選打 | 択( <u>L</u> ) 表示( <u>V</u> ) <u>Q</u> M | <u>M</u> D 固体( <u>S</u> ) アドオン( <u>A</u> ) ツール( <u>T</u> ) チュートリアル( <u>U</u> ) |
|                           | l·C B P                                 | 🗄 🕶 🥼 🕲 🗳 🖉 🖆 УЛИК                                                             |
| 元素 H 1 ~ +                | Q Q 🥥 💠                                 | H % % フラグメント -CH3                                                              |
| ≫ 最近使ったプロジェクト             |                                         |                                                                                |
| プロジェクト                    | 状態                                      |                                                                                |
|                           |                                         | 🕞 新規プロジェクト (3次元構造を入力)                                                          |
|                           |                                         | 新規プロジェクト (構造式を入力)                                                              |
|                           |                                         | 新規プロジェクト (SMILESを入力)                                                           |
| ※ ブロジェクト<br>(佐菜フォルガ)      | Options                                 | ★ 新規プロジェクト (ファイルをインボート)                                                        |
| 名前                        | Updons V<br>状態                          | <br>ファイルモ <i>ー</i> ド                                                           |
|                           |                                         |                                                                                |
| 🚳 新規プロジェクト                |                                         | ×                                                                              |
| プロジェクト名                   | bondenergy                              |                                                                                |
| 場所 〇 任意のフォルダ              | C:¥winmos11¥UserD                       | ◇ 参照                                                                           |
| ○ 最後に開いたフォルダ              | C:¥winmos11¥UserData                    |                                                                                |
| O UserDataフォルダ            | C:¥winmos11¥UserData¥                   |                                                                                |
| ◯ Users¥Publicフォルダ        | C:¥Users¥Public¥                        |                                                                                |
| 説明(任意)                    |                                         |                                                                                |
|                           |                                         |                                                                                |
|                           |                                         | 保存                                                                             |
|                           |                                         |                                                                                |

### I. 系のモデリング (エタン)

1. フラグメントを選択が-CH3の状態で、その右にあるReplaceボタンを2回クリックし、エタン を作成します。

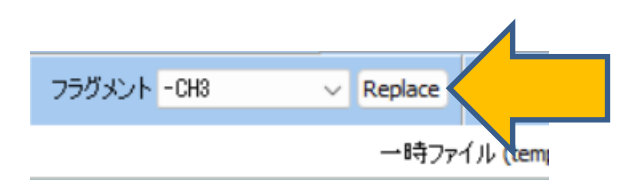

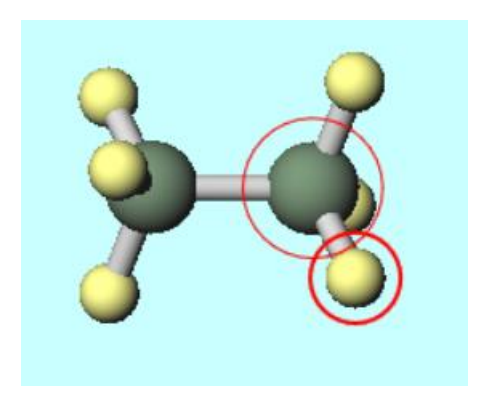

## II. 計算の実行(エタン)

- 1. ソルバを選択メニューでGAMESS、Gaussian、NWChemのいずれかを選択して、ワークフ ロー設定ボタンをクリックします。
- **2. GAMESS/Gaussian/NWChem Workflow Setup**ウィンドウで**OK**ボタンをクリックします。
- 3. ジョブの設定ウィンドウで実行ボタンをクリックします。

|                                                                                         | Magazine GAMESS Workflow Setup                                              | - 0 X                              |
|-----------------------------------------------------------------------------------------|-----------------------------------------------------------------------------|------------------------------------|
| VINI GAMESS                                                                             | Preset Optimize ~                                                           | # of Jobs: + 1 -                   |
| Repla GAMESS<br>Gaussian<br>77-1/L (<br>NWChem<br>LAMMPS<br>Gromacs<br>Quantum ESPRESSO | 1st job       Task     Optimize       Charge     0       Multiplicity     1 | Basis set 6-31G*<br>Solvent [None] |
|                                                                                         |                                                                             | Details                            |
|                                                                                         | Reset Import                                                                | ок                                 |

### III.結果解析(エタン)

- 1. 作業フォルダがENDになり計算終了後、アクション欄のLog(Extracted)ボタン(エコノミー版ではLogボタン)をクリックします。
- 構造最適化計算の最後のエネルギー(単位はHartree)を取得します。
   GAMESS: 最後のFINAL R-B3LYPV1R ENERGY ISの後の値
   Gaussian: 最後のSCF Done: E(RB3LYP) =の後の値
   NWChem: # 最後の数値の後の値

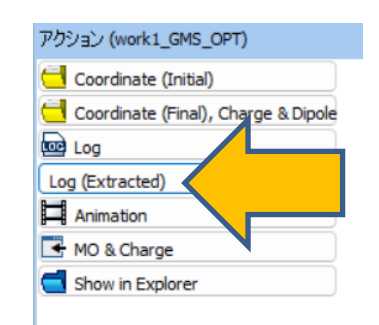

#### GAMESS

| Extracted Log (C:\winmos11\UserData\bondenergy.wmpjdata\work1_GMS_OPT\gms.out) — |           | <  |
|----------------------------------------------------------------------------------|-----------|----|
| NSERCH: 2 E= -79.8304372512 GRAD. MAX= 0.0008002 R.M.S.=                         | 0.0002393 | 3  |
| NSERCH: 3 E= -79.8304384586 GRAD. MAX= 0.0001672 R.M.S.=                         | 0.0000491 | L  |
| FINAL R-B3LYPV1R ENERGY IS -79.8304385056 AFTER 7 ITERATIONS                     | 0.0000071 | ι. |
| ***** EOUILIBRIUM GEOMETRY LOCATED *****                                         |           | 1  |

#### Gaussian

| Extracted Log (C:¥winmos11¥U: | serData¥bondener | gy.wmpjdata¥work1 | . –    |          |   |
|-------------------------------|------------------|-------------------|--------|----------|---|
| SCF Done: E(RB3LYP) =         | -79.8303134      | 086 A.U. at       | iter 9 | 9 cycles | ^ |
| Maximum Force                 | 0.006079         | 0.000450          | NO     |          |   |
| RMS Force                     | 0.001426         | 0.000300          | NO     |          |   |
| Maximum Displacement          | 0.022117         | 0.001800          | NO     |          |   |
| RMS Displacement              | 0.010771         | 0.001200          | NO     |          |   |
| SCF Done: E(RB3LYP) =         | -79.8304203      | 754 A.U.at        | fter ( | 8 cycles |   |
| Maximum Force                 | 0.000197         | 0.000450          | YES    |          |   |
| RMS Force                     | 0.000060         | 0.000300          | YES    |          |   |
| Maximum Displacement          | 0.000415         | 0.001800          | YES    |          |   |
| RMS Displacement              | 0.000224         | 0.001200          | YES    |          |   |
| Optimization completed.       |                  |                   |        |          |   |
| Stationary point              | found            |                   |        |          | ~ |

### NWChem

| ð | Extract | ted Log (C:¥winmos11¥ | UserData¥bon      | denergy.wmpj           | data¥work3_N        | IW_OPT¥nw.o | ut) —   |          | ( |
|---|---------|-----------------------|-------------------|------------------------|---------------------|-------------|---------|----------|---|
| 0 | 2       | -79.83042193          | -4.8D-06          | 0.00006                | 0.00002             | 0.00221     | 0.00419 | 6.9      | ^ |
|   |         | Total DFT ener        | .gy = −2          | 79.8304220             | )21171              |             |         |          |   |
|   | Step    | Energy                | Delta E           | Gmax                   | Grms                | Xrms        | Xmax    | Valltime |   |
| 0 | 3       | -79.83042202          | 9.4D-08           | 0.00004                | 0.00001             | 0.00029     | 0.00055 | 8.4      |   |
|   | Step    | Energy                | Delta E           | Gmax                   | Grms                | Xrms        | Xmax    | Walltime |   |
| 0 | 3       | -79.83042202          | -9.4D-08          | 0.00004                | 0.00001             | 0.00029     | 0.00055 | 8.4      |   |
| ( | Center  | of charge (in a       | gy =<br>u) is the | -79.83042<br>expansion | 21256851<br>n point |             |         |          | ~ |

## IV.系のモデリング(メチルラジカル)

- 1. 編集 | 構造をリセットをクリックして、CHの初期状態に戻します。
- 2. フラグメントを選択を-CH2に変更して、その右にあるReplaceボタンを1回クリックし、メチ ルラジカルを作成します。

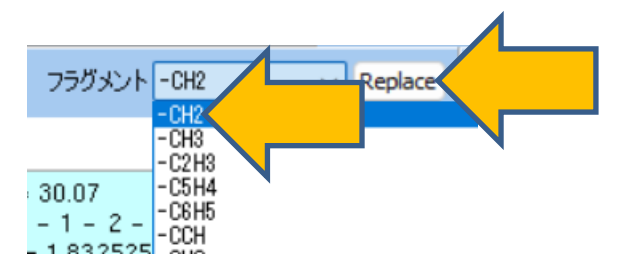

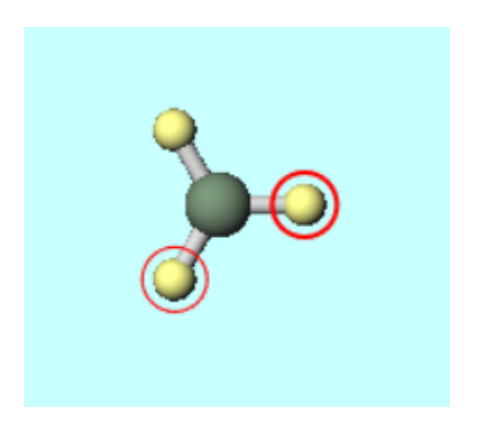

## V. 計算の実行(メチルラジカル)

- ワークフロー設定ボタンをクリックします。継続ジョブを実行しますかの質問では、「いいえ」を選択します。
- **2. GAMESS/Gaussian/NWChem Workflow Setup**ウィンドウで、**Multiplicity**を**2**に変更して、**OK**ボタンをクリックします。
- 3. ジョブの設定ウィンドウで実行ボタンをクリックします。

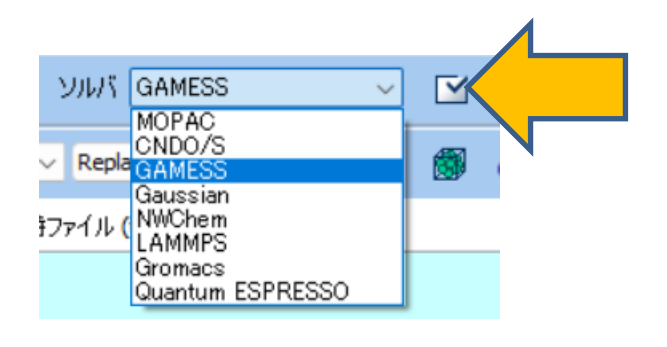

| 🚾 GA     | MESS Workflow Setu | q                          |                            |               | _               |          | ×   |
|----------|--------------------|----------------------------|----------------------------|---------------|-----------------|----------|-----|
| Preset   | Optimize           |                            | (modified)                 | ;             | # of Jobs: +    | 1        | •   |
|          |                    |                            | 🗌 Ena                      | able paramete | r/structure sca | n Config | g   |
| -1st job | )                  |                            |                            |               |                 | • • •    | )   |
| Task     | Optimize           | <ul> <li>Method</li> </ul> | B3LYP(same as Gaus: $\vee$ | Basis set     | 6-31G*          | ~        |     |
| Charge   | e 0 ~              | Multiplicity               | 2 🗸                        | Solvent       | [None]          | ~        |     |
|          |                    |                            | 1                          |               |                 |          |     |
|          |                    |                            |                            |               | Details         |          |     |
|          |                    |                            | 6                          |               |                 |          |     |
| Res      | et Import          | Export                     | 8                          |               | ок              | Cano     | cel |

### VI.結果解析(メチルラジカル)

- 1. 作業フォルダがENDになり計算終了後、アクション欄のLog(Extracted)ボタン(エコノミー 版では**Log**ボタン)をクリックします。
- 2. 構造最適化計算の最後のエネルギー(単位はHartree)を取得します。 GAMESS: 最後のFINAL U-B3LYPV1R ENERGY ISの後の値 Gaussian: 最後のSCF Done: E(UB3LYP) =の後の値
  - NWChem: # 最後の数値の後の値

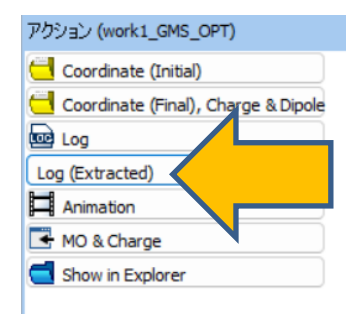

#### GAMESS

| Extracted Log (C:\winmos11\UserData\bondenergy.wmpjdata\work2_GMS_OPT\gms.out)                                           | —        |          | Х |
|----------------------------------------------------------------------------------------------------|----------|----------|---|
| NSERCH: 2 E= -39.8382916162 GRAD. MAX= 0.0003344 R.M.S.=                                                                 | _ 0      | .0001287 |   |
| FINAL U-B3LYPVIR ENERGY IS -39.8382901914 AFTER 7 ITERATIONS<br>NSERCH: 3 E= -39.8382901914 GRAD. MAX= 0.0007067 R.M.S.= | 5<br>= 0 | .0002593 | 1 |
| FINAL U-B3LYPV1R ENERGY IS -39.8382920524 AFTER 7 ITERATIONS                                                             | ŝ .      | 0000040  |   |
| NSERCH. 4 E57.0502720524 GRAD. HAA- 0.0000004 R.H.S                                                                      | - 0      | .0000040 |   |

Gaussian Extracted Log (C:¥winmos11¥UserData¥bondenergy.wmpjdata¥work2\_... ПХ

| SCF Done: E(UB3LYP) =             | -39.83828964       | 465 A.U. a                | after    | 9 cycles | ^ |
|-----------------------------------|--------------------|---------------------------|----------|----------|---|
| <sx>= 0.0000 <sy>= 0.00</sy></sx> | 00 <sz>= 0.50</sz> | )00 <s<b>**2&gt;= 0</s<b> | .7538 S= | 0.5019   |   |
| Maximum Force                     | 0.000756           | 0.000450                  | NO       |          |   |
| RMS Force                         | 0.000495           | 0.000300                  | NO       |          |   |
| Maximum Displacement              | 0.002000           | 0.001800                  | NO       |          |   |
| RMS Displacement                  | 0.001309           | 0.001200                  | NO       |          |   |
| SCF Done: E(UB3LYP) =             | -39.83829191       | 105 A.U. a                | after    | 7 cycles |   |
| <5x>= 0.0000 <5y>= 0.00           | UU <5z>= U.5∖      | JUO <s**2>= O</s**2>      | .7538 S= | 0.5019   |   |
| Maximum Force                     | 0.000000           | 0.000450                  | YES      |          |   |
| RMS Force                         | 0.000000           | 0.000300                  | YES      |          |   |
| Maximum Displacement              | 0.000001           | 0.001800                  | YES      |          |   |
| RMS Displacement                  | 0.000000           | 0.001200                  | YES      |          |   |
| Optimization completed.           |                    |                           |          |          | ¥ |
|                                   |                    |                           |          |          |   |

**Winmostar** Copyright 2008-2024 X-Ability Co., Ltd.

### **NWChem**

| N | Extract | ted Log (C:¥winmos11¥l           | JserData¥bond      | denergy.wmpj       | data¥work4_N       | IW_OPT¥nw.o | ut) —   |          |   |
|---|---------|----------------------------------|--------------------|--------------------|--------------------|-------------|---------|----------|---|
| Ð | 2       | -39.83829177<br>Total DFT ener   | -1.9D-06<br>gy =   | 0.00003            | 0.00002<br>1779527 | 0.00097     | 0.00187 | 4.3      | ^ |
|   | Step    | Total DFT ener<br>Energy         | gy = -3<br>Delta E | 39.8382917<br>Gmax | 79527<br>Grms      | Xrms        | Xmax    | Walltime |   |
| Ð | 3<br>01 | -39.83829178<br>ptimization conv | -8.1D-09<br>erged  | 0.00000            | 0.00000            | 0.00005     | 0.00009 | 5.2      |   |
|   | Step '  | Energy                           | Delta E            | Gmax               | Grms               | Xrms        | Xmax    | Walltime |   |
| D | 3       | -39.83829178                     | -8.1D-09           | 0.00000            | 0.00000            | 0.00005     | 0.00009 | 5.2      |   |
| C | Center  | of charge (in a                  | u) is the          | expansion          | point              |             |         |          | ~ |

### VII.結果解析(結合エネルギー計算)

1. (メチルラジカルのエネルギー) x 2 - (エタンのエネルギー)で、結合エネルギーを算出しま す。-39.8383 x 2 - (-79.8304) = 0.1539 Hartree = 96.5 kcal/mol = 403.9 kJ/molと なります。

| メチルラジカル | -39.8383 Hartree                                |
|---------|-------------------------------------------------|
| エタン     | -79.8304 Hartree                                |
| 結合エネルギー | 0.1539 Hartree<br>96.5 kcal/mol<br>403.9 kJ/mol |

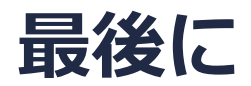

• 各機能の詳細を調べたい方は<u>ユーザマニュアル</u>を参照してください。

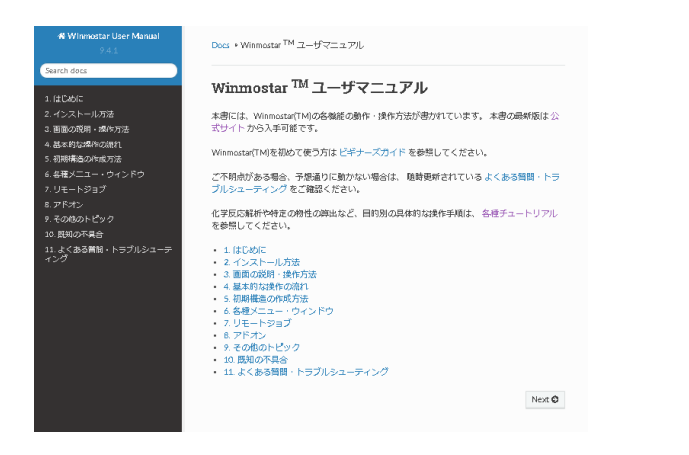

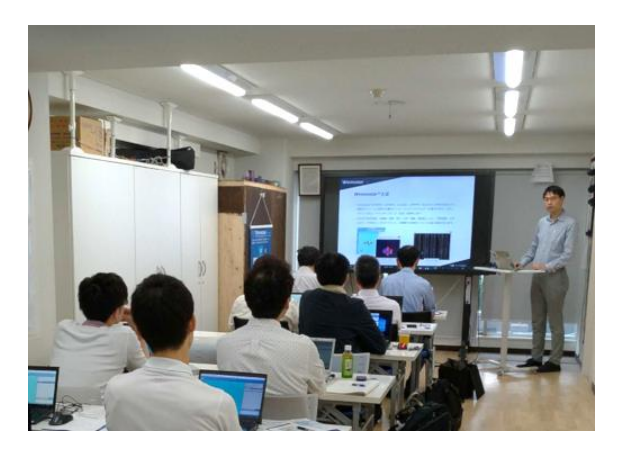

<u>ユーザマニュアル</u>

<u>Winmostar 講習会</u>の風景

- 本書の内容の実習を希望される方は、<u>Winmostar導入講習会</u>、<u>Winmostar基礎講習会</u>、 または<u>個別講習会</u>の受講をご検討ください。(詳細はP.2)
- 本書の内容通りに操作が進まない場合は、まずよくある質問を参照してください。
- よくある質問で解決しない場合は、情報の蓄積・管理のため、お問合せフォームに、不具合の 再現方法とその時に生成されたファイルを添付しご連絡ください。

以上